# TRE30-16 (크래들타입) 데이터로거 메뉴얼

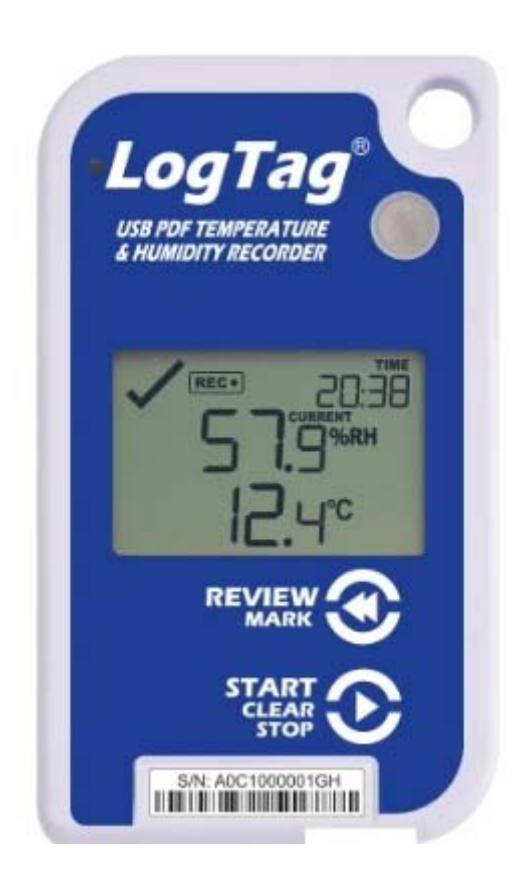

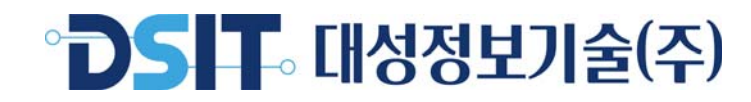

데이터로거(TRE30-16)

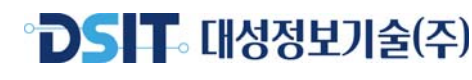

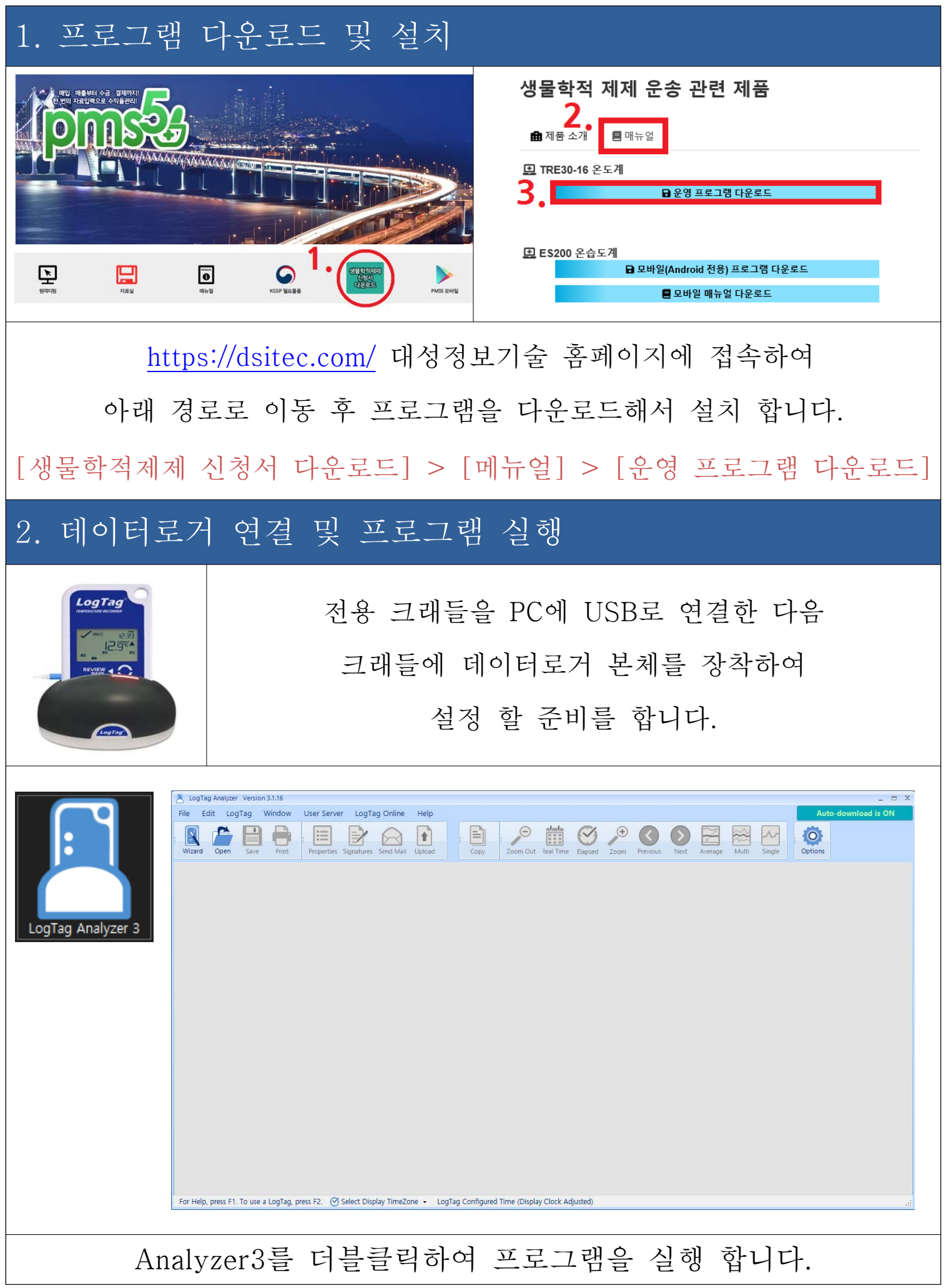

# DSIT 대성정보기술(주)

## 3. 데이터로거 초기설정

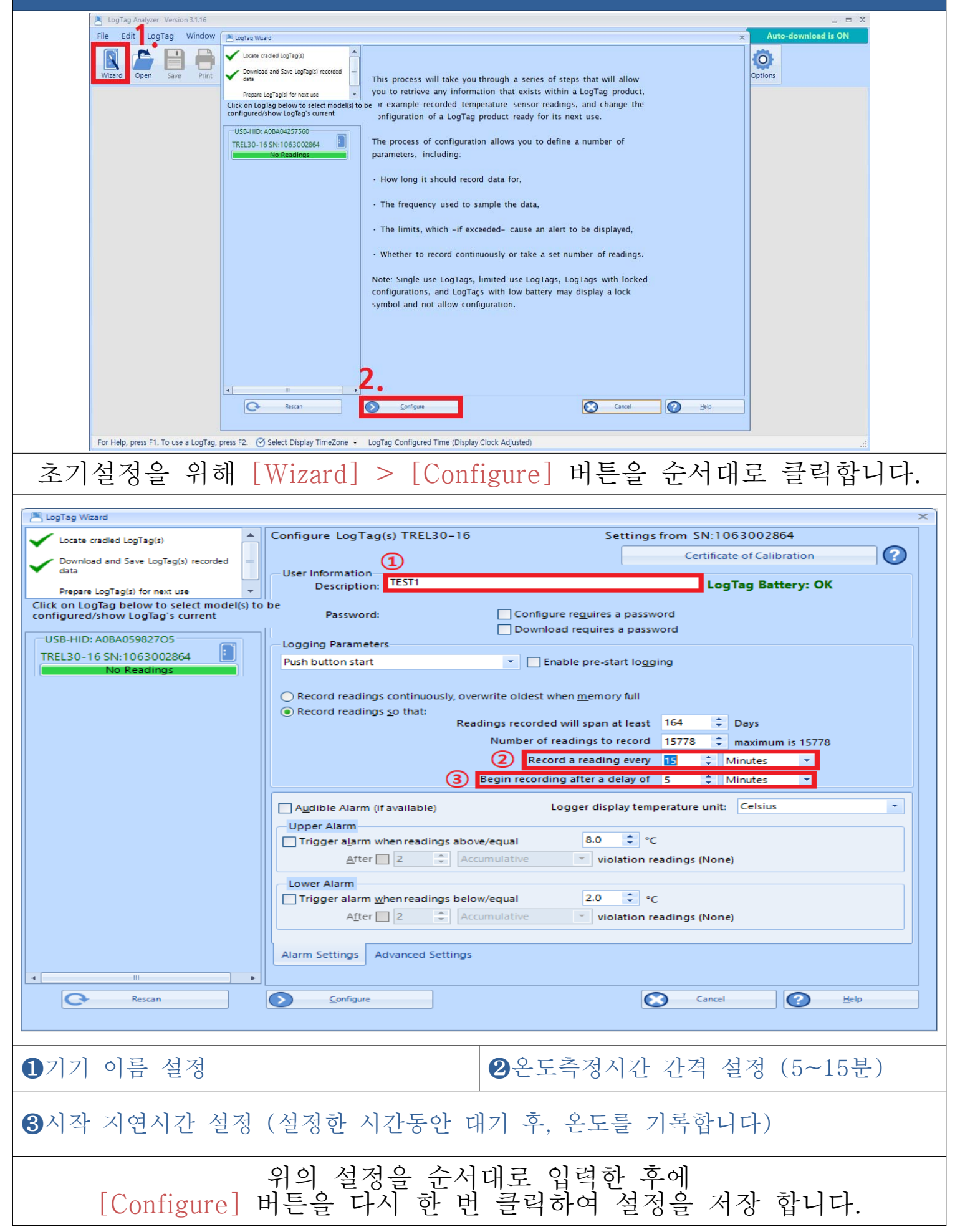

데이터로거(TRE30-16)

#### 4. 데이터 측정

운송용기 안정화 후 데이터로거에 프로브(센서케이블)를 연결한 다음 버튼을 터치하여 온도를 기록합니다. (초기설정 시 ③시작 지연시간 설정을 하였다면 해당 시간이 지난 후 온도측정이 시작됩니다.)

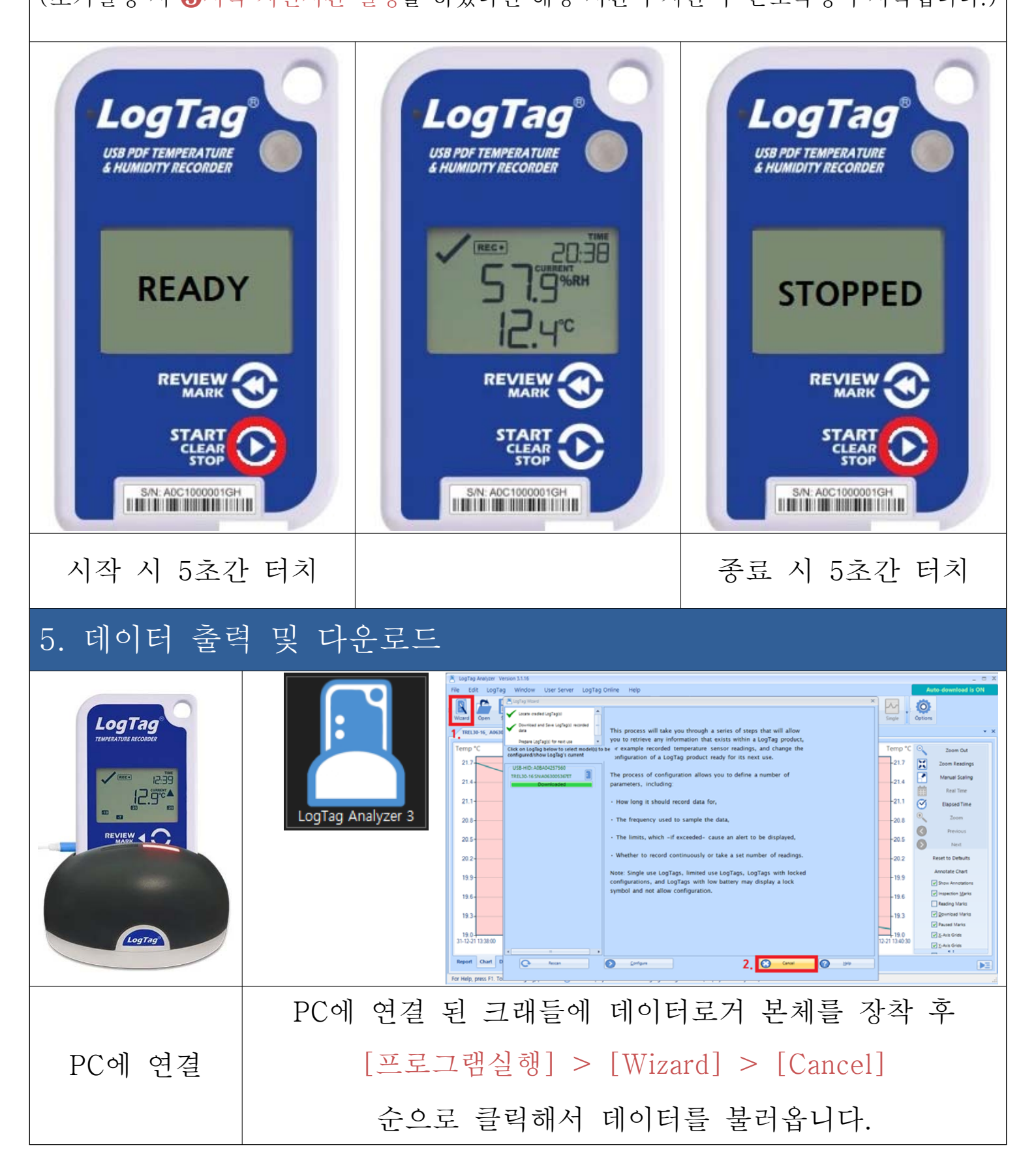

데이터로거(TRE30-16)

## 

|                                                                                                    | n 3.1.16                                                                                                    |
|----------------------------------------------------------------------------------------------------|----------------------------------------------------------------------------------------------------|
| File Edit LogTag                                                                                                    | Window User Server LogTag Online Help                                                                                                    |
| Wizard Open Save                                                                                                    | Print Properties Signatures Send Mail Upload Copy Copy Zoom Out Real Time Elapsed Zoom                                                                                                    |
| TREL30-16_ A06300536                                                                                                    | 7ET Started 31-12-21, Finished 31-12-21_Copy2.ltd 🗵                                                                                                    |
| i 🔊   14 🔟 1                                                                                                    | of 1 🕨 🕅 🙆   100% - 🔍 Receiver Notes Show Certificate 🕜                                                                                                    |
| LOGT                                                                                                    | Recorder has been Downloaded 31-12-21 13:41:10                                                                                                    |
| Logi                                                                                                    | Note: All Date-Time values are in UTC +09:00 Display clock adjusted                                                                                                    |
| Alarm Status                                                                                                    | Recorder Info                                                                                                    |
| Upper                                                                                                    | OK Senal #: A063005367ET Model: TREL30-16 Battery: OK Trp #: 14<br>OK Description: DSIT_TEST                                                                                                    |
| Lower Alarm                                                                                                    | Upper Alarm                                                                                                    |
| Report Chart Data                                                                                                    | Summary Day Summary Started Readings                                                                                                    |
|                                                                                                    | 레포트, 차트 등으로 데이터를 조회 할 수 있으며                                                                                                    |
| 데이터 출력                                                                                                    | [Print] 버튼을 클릭해서                                                                                                    |
|                                                                                                    | 기가이 처시스그 초러 치 스 이스니더                                                                                                    |
|                                                                                                    | 적각의 영식으도 굴덕 알 두 있답니다.                                                                                                    |
| LogTag Analyzer Version 3   File Edit LogTag W   Image: Comparison of the system of the system of | 각각의 영식으도 굴덕 알 구 있답니다.   Save File As   < → * ↑ ● → U PC > 바탕화면 >    ~ ● * ↑ ● → U PC > 바탕화면 >    ~ ● * ↑ ● → U PC > 바탕화면 >    ~ ● * ● * ↑ ● → U PC > 바탕화면 >    ~ ● * ● * ● ● ● ● ● ● ● ● ● ● ● ● ● ● ● |

## 6. 데이터 초기화

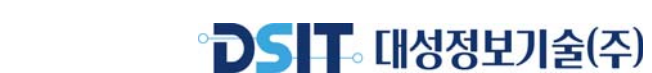

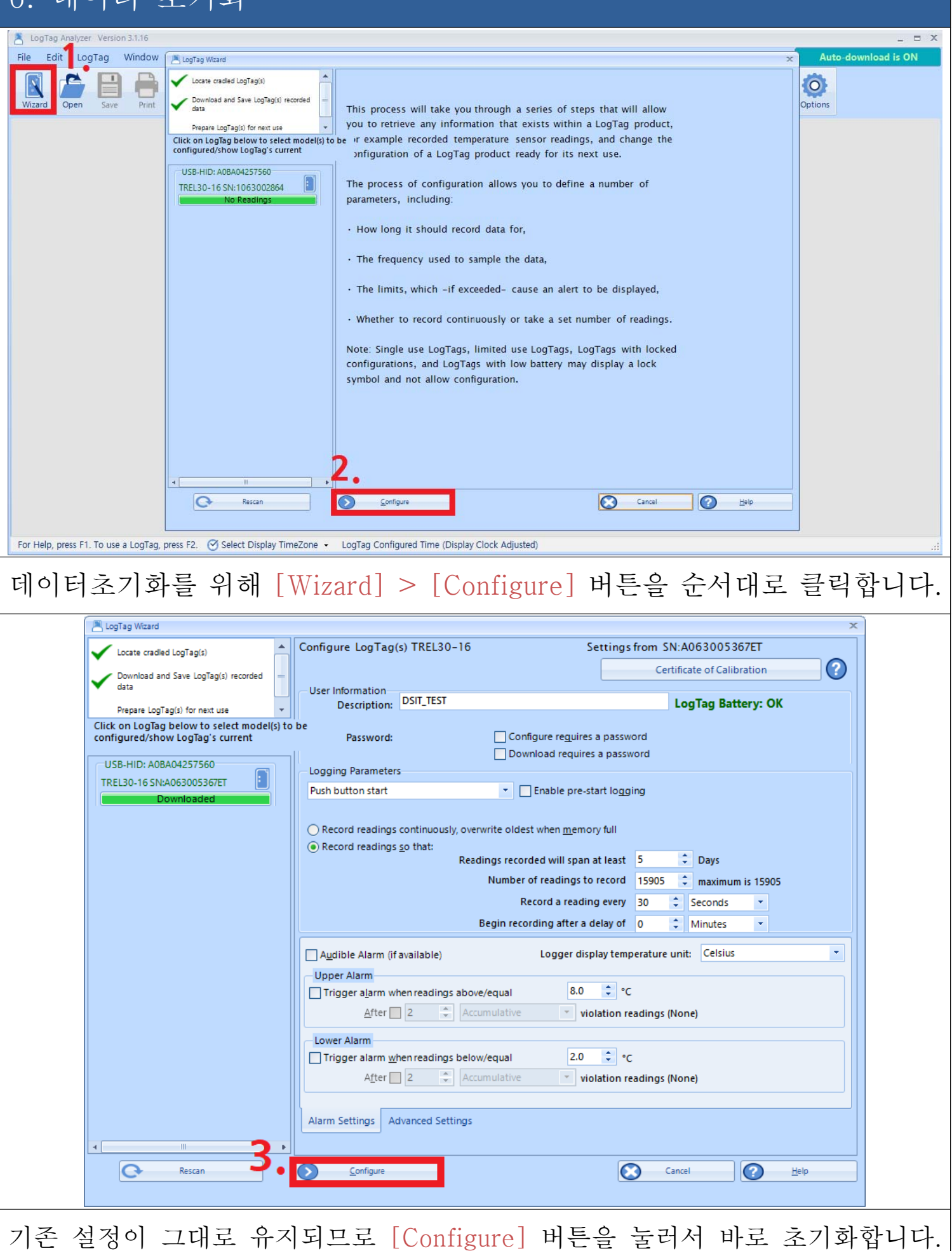